### Capitolo 2

#### Installazione di WinPEP

Questo capitolo descrive come installare il software incluso nel pacchetto software WinPEP.

#### Importanti punti di interesse

Leggere i seguenti punti importanti prima di iniziare l'installazione:

#### Installazione sul disco rigido

Accertarsi di installare WinPEP sul disco rigido.

#### Nota: Non è possibile eseguire WinPEP dal CD-Rom.

#### Aggiornamento di WinPEP

Se si desidera effettuare l'aggiornamento da DOS PEP, è possibile comunque accedere alle prove accumulate negli anni. WinPEP salva e recupera queste prove seguendo la stessa struttura e lo stesso formato della versione precedente (DOS) di PEP. Il programma di installazione di WinPEP crea una nuova cartella o directory contenente il programma WinPEP, consentendo all'utente di utilizzare la versione attuale di PEP e WinPEP con le prove memorizzate nel computer. L'installazione di WinPEP è la stessa indipendentemente dal fatto che si tratti di un aggiornamento o meno.

#### Installazione di WinPEP

Attenersi alle seguenti istruzioni per l'installazione di WinPEP per Windows® 95.

#### Installazione su stazioni di lavoro Windows® 95.

• Avviare il computer in Windows® 95.

## Nota: WinPEP non potrà essere installato se Windows® 95 non è in esecuzione

- Inserire il CD-Rom di WinPEP nell' unità drive.
- Nota: Si consiglia vivamente di uscire da tutti i programmi Windows prima di eseguire il programma di installazione.

• Seguire le istruzioni di installazione.

# Nota: Leggere interamente la guida all'installazione prima di continuare con l'installazione.

• Scegliere un' opzione:

| Select Action Desired | ×                                                                                                    |
|-----------------------|----------------------------------------------------------------------------------------------------|
|                       | Please choose if you would like to install software or view online<br>manuals.<br>View Manuals<br>Install Software<br>EXIT |
|                       | < Back Next > Cancel                                                                                                    |

- Fare clic su "NEXT"
- Dall finestra seguente, scegliere un' opzione:

| Select Installation Optio | ns 🛛                                                                                                    |
|---------------------------|----------------------------------------------------------------------------------------------------|
|                           | Please select the Installations that you would like to run. If the check box is clear, then that installation will not be run.   WinPEP 6.02.03 Install   Adobe Acrobat Reader 3.01 Install |
|                           | <u>S</u> elect All <u>C</u> lear All                                                                                                    |
|                           | < <u>B</u> ack <u>N</u> ext > Cancel                                                                                                    |

• Fare clic su " NEXT " .

• Leggere la clausola esonerativa dalla responsabilità.

| License X                                                                                                    |
|----------------------------------------------------------------------------------------------------|
| Please read the following license agreement. Use the scroll bar to view the rest of this agreement.                                                                                                    |
| IFHE INFORMATION AND CODE PROVIDED HEREUNDER (COLLECTIVELY<br>REFERRED TO AS "SOFTWARE") IS PROVIDED AS IS WITHOUT WARRANTY OF<br>ANY KIND, EITHER EXPRESS OR IMPLIED, INCLUDING BUT NOT LIMITED TO THE<br>IMPLIED WARRANTIES OF MERCHANTABILITY AND FITNESS FOR A PARTICULAR<br>PURPOSE. IN NO EVENT SHALL DYNOJET RESEARCH OR ITS SUPPLIERS BE<br>LIABLE FOR ANY DAMAGES WHATSOEVER INCLUDING DIRECT, INDIRECT,<br>INCIDENTAL, CONSEQUENTIAL, LOSS OF BUSINESS PROFITS OR SPECIAL<br>DAMAGES, EVEN IF DYNOJET RESEARCH OR ITS SUPPLIERS HAVE BEEN<br>ADVISED OF THE POSSIBILITY OF SUCH DAMAGES. SOME STATES DO NOT<br>ALLOW THE EXCLUSION OR LIMITATION OF LIABILITY FOR CONSEQUENTIAL OR<br>INCIDENTAL DAMAGES SO THE FOREGOING LIMITATION MAY NOT APPLY.<br>This Software may not be copied. |
| Do you accept all the terms of the preceding license agreement? If so,<br>click on the YES button. If you select ND setup will close                                                                                                    |
| < <u>Back Yes No</u>                                                                                                    |

- Fare clic su "YES " per accettarla.
- Scegliere una delle tre opzioni:
  - *Typical*: Il programma verrà installato con le opzioni più comuni. Consigliata per la maggior parte degli utenti.
  - Compact: Il programma verrà installato con le opzioni minime richieste
  - *Custom*: È possibile scegliere le opzioni che si desidera installare. Consigliato ad utenti esperti.
  - *Browse*: Consigliamo di usare la directory di destinazione predefinita, ma è possibile modificarla se lo si desidera.
- Per modificare la directory di destinazione, fare clic sul pulsante "BROWSE"

| Setup Type |                             | ×                                                                                   |
|------------|-----------------------------|-------------------------------------------------------------------------------------|
|            | Click the type (            | of Setup you prefer, then click Next.                                               |
|            | Typical                     | Program will be installed with the most common options. Recommended for most users. |
|            | C Compact                   | Program will be installed with minimum required options.                            |
|            | C Custom                    | You may choose the options you want to install.<br>Recommended for advanced users.  |
|            | Destination I<br>C:\Winpep\ | Directory Browse                                                                    |
|            |                             | < <u>B</u> ack <u>N</u> ext > Cancel                                                |

• Selezionare o digitare la nuova unità e la nuova directory per WinPEP.

| Choose Directory        |           |                 | × |
|-------------------------|-----------|-----------------|---|
| Please choose the direc | ctory for | r installation. |   |
| Path:                   |           |                 | _ |
| C:\Winpep               |           |                 |   |
| <u>D</u> irectories:    |           |                 |   |
| e:\                     | -         | OK              |   |
| Documenti               |           | Cancel          |   |
| Programmi               |           | <u>R</u> ete    |   |
| emp 📄 temp              | -         |                 |   |
| Dri <u>v</u> es:        |           |                 |   |
| 🗐 c:                    | -         |                 |   |
|                         |           |                 |   |

- Fare clic su "OK".
- Fare clic su "NEXT" per continuare.
- Il programma di installazione aggiunge un'icona di programma alla cartella Programmi. È possibile rinominare la cartella o selezionare un nome dall'elenco di cartelle esistenti.

| Select Program Folder |                                                                                                    | × |
|-----------------------|----------------------------------------------------------------------------------------------------|---|
|                       | Setup will add program icons to the Program Folder listed below.<br>You may type a new folder name, or select one from the existing<br>Folders list. Click Next to continue.<br>Program Folders:<br>Dynojet WinPEP<br>Existing Folders:<br>Accessori<br>Dynojet WinPEP<br>Esecuzione automatica<br>Internet Explorer |   |
|                       | < <u>B</u> ack <u>N</u> ext > Cancel                                                                                                    |   |

• Fare clic su "NEXT" per continuare.

• A questo punto il programma di installazione disponde delle informazioni sufficienti per completare l'installazione. È possibile verificare le impostazioni sullo schermo. Se si desidera modificarne qualcuna, fare clic sul pulsante "BACK". Se le impostazioni sono corrette, fare clic su "NEXT" per continuare l'installazione.

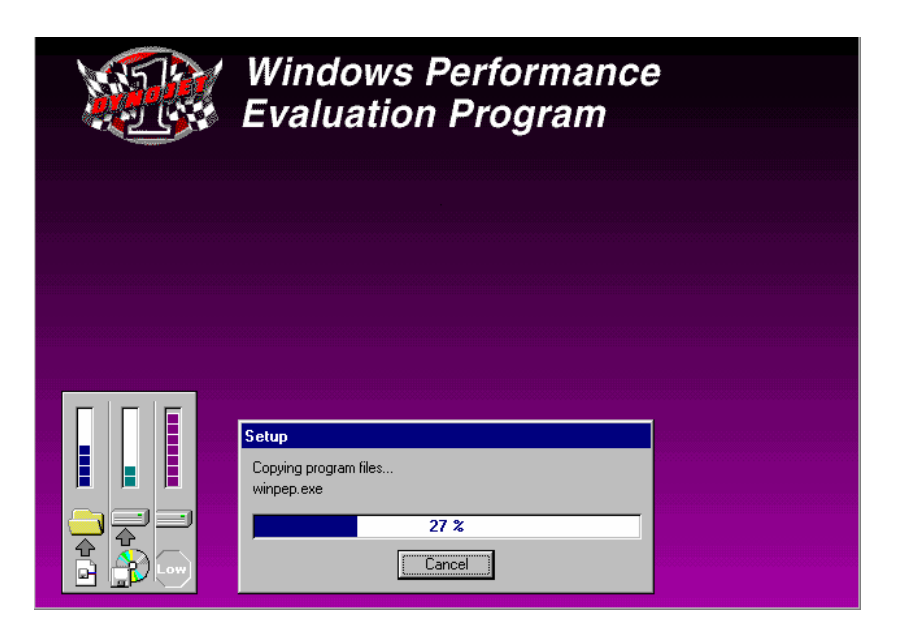

• Selezionare *Dynoware EX*+ per banchi prova Dynojet modello 200 e 250, oppure *Internal PC Card* per i banchi prova Dynojet modello 150.

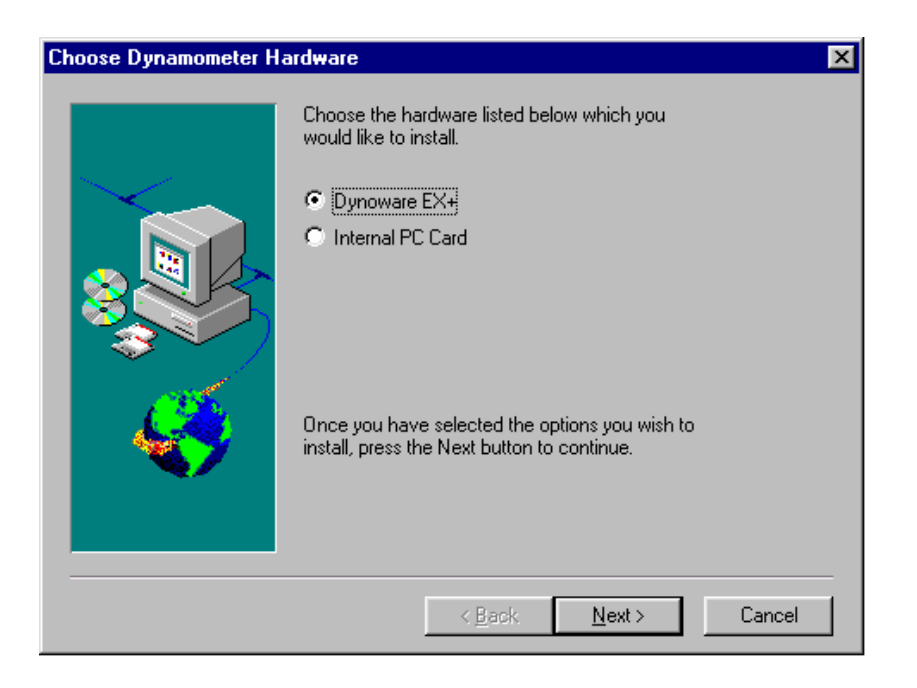

• In caso si installi WinPEP per utilizzo con banco prova Dynojet modello 150 come semplice aggiornamento di programma, selezionare la directory come nella figura sopra per terminare l'installazione.

| Choose Configuration for | WinPEP installation                                        | ×          |
|--------------------------|------------------------------------------------------------|------------|
|                          | Dynojet WinPEP<br>✓ C:\DjPEP\Data48.cfg<br>□ D:\Data48.cfg | 1 K<br>1 K |
|                          | < <u>B</u> ack <u>N</u> ext>                               | Cancel     |

• A questo punto il setup è completo.

| Setup Complete |                                                                                                    |
|----------------|----------------------------------------------------------------------------------------------------|
|                | Setup is complete. You may run the installed program by<br>double-clicking on the program icon installed. |
|                | Please view the contents of the README file before starting the<br>program                                |
|                | Yes I want to view the Help file now.                                                                     |
|                | Click Finish to complete Setup.                                                                           |
|                | < <u>B</u> ack Finish                                                                                     |

#### Avvio di WinPEP

Dopo aver installato WinPEP, è possibile procedere all'esecuzione del programma. Per eseguire WinPEP:

- Fare clic su "AVVIO"
- Selezionare "Programmi"
- Selezionare "Dynojet WinPEP"
- Selezionare "WinPEP"